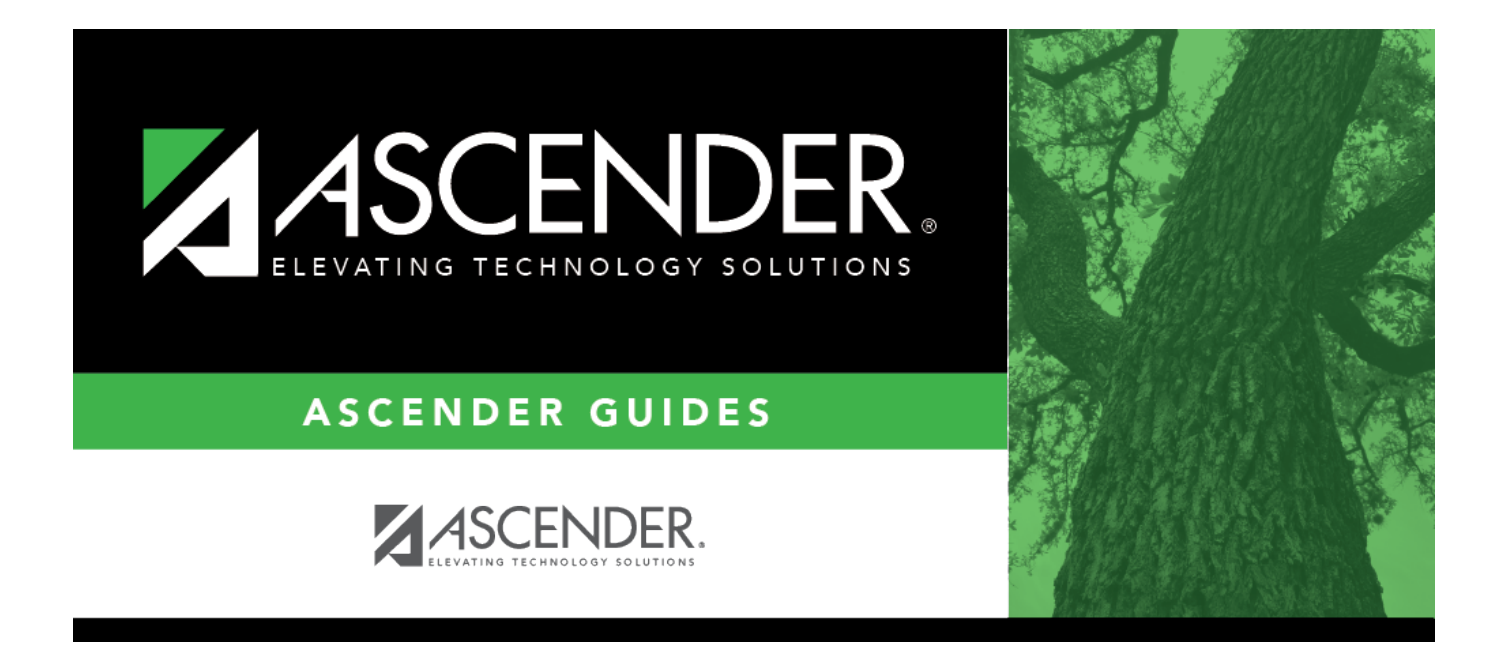

## **Perform Non-Comp Funding Changes**

### **Table of Contents**

| Perform a Non-Comp Funding Change |  |
|-----------------------------------|--|
|-----------------------------------|--|

# ASCENDER - Position Management: Perform Non-Comp Funding Changes

The purpose of this document is to guide you through the necessary steps to process non-comp funding changes if an employee is not being correctly paid or if a particular grant ends. Non-Comp Funding Changes are used to change the account codes designated to an employee without changing the position and compensation amounts. When a non-compensation funding change transaction is approved, the previous account codes are removed from the job code and the new account codes are inserted.

**Note**: Changes made on this page do not change the amounts that were previously posted to the original distribution code. A Special Adjustment is necessary to move the amounts. The purpose of this page is to simultaneously update the distribution code on the employee distribution and position distribution pages in the current year Position Management.

This document assumes you are familiar with the basic features of the ASCENDER Business system and have reviewed the ASCENDER Business Overview guide.

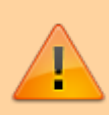

Some of the images and/or examples provided in this document are for informational purposes only and may not completely represent your LEA's process.

#### **Perform a Non-Comp Funding Change**

Position Management > Maintenance > PMIS Change in Position > Non-Comp Funding Changes

Complete the following fields:

| Pay Frequency | Click 🎽 to select a pay frequency.                                                                                                    |
|---------------|----------------------------------------------------------------------------------------------------|
| Employee      | As you type the data, a drop-down list of corresponding data is displayed. Select an employee and click <b>Retrieve</b> . Or, click to perform a search in the Employees directory. |
|               | Type data in one or more of the search fields.                                                                                                    |
|               | Click <b>Search</b> . A list of data that matches the search criteria is displayed.                                                                                                 |
|               | Select an employee name from the list. Otherwise, click <b>Cancel</b> .                                                                                                    |
| Effective Dt  | Type the effective date for the distribution changes in the MMDDYYYY format.                                                                                                    |
| Action Reason | Select an action reason. The action reasons are maintained on the District Administration $>$ Tables $>$ PMIS $>$ Action Reason page.                                               |

□ Click **Notes** to enter any specific details about the changes. The notes are displayed on the Payroll > Maintenance > Approve CIP Transaction page under **CIP Notes**.

#### Click **Retrieve**.

In this example, the account code changes from function 11 to function 12, and the program intent code changes from 23 to 99. The effective date of August 11, 2021 indicates that this change is retroactive to the first of the year. Again, please note that a special adjustment is necessary to move the money that was already expensed.

| Maintenance > PMIS Cha   | nge in Position                         |                                            |                 |                    | <ul> <li>Positio</li> </ul> | n Management            | 5            |                  |                 |            |                    |               |
|--------------------------|-----------------------------------------|--------------------------------------------|-----------------|--------------------|-----------------------------|-------------------------|--------------|------------------|-----------------|------------|--------------------|---------------|
|                          |                                         |                                            |                 |                    |                             |                         |              |                  |                 | Year: C    | Frequenc           | <b>.y</b> : 6 |
| ANGE IN COMPENSATION     | NON-COMP FUNDING                        | CHANGES NON-COMP POSITION C                | HANGES SEP      | ARATION            |                             |                         |              |                  |                 |            |                    |               |
| requency 6 - Monthly CYR | Employee 000569                         | LAST, KATIE GAYLE                          |                 | Betriev            |                             | atas                    |              |                  |                 |            |                    |               |
| and Decking              |                                         |                                            |                 |                    |                             | Effective Dt            | 08-11-2021 A | Action Reason:   | 23 - ACCOUNT CO | DDE CHANGE | TRS Status: 1 - EU | gible         |
| ment Positions           |                                         |                                            |                 |                    |                             |                         |              |                  |                 |            |                    |               |
| Details                  | Position Numb                           | Position Description                       | Billet          | Sch YR             | Job Co                      | de Status               |              |                  |                 |            |                    |               |
| Q                        | PTEACHER                                | MATH                                       | 00303           | 2022               | 1000 - TEACHER              | A                       |              |                  |                 |            |                    |               |
|                          |                                         |                                            |                 |                    |                             |                         |              |                  |                 |            |                    |               |
|                          |                                         |                                            |                 |                    |                             |                         |              |                  |                 |            |                    |               |
|                          |                                         |                                            |                 |                    |                             |                         |              |                  |                 |            |                    |               |
| Occupant Information     |                                         |                                            |                 |                    |                             |                         |              |                  |                 |            |                    |               |
| Effective Date: 09-11-3  | acian Janore Prt of Day fr              | v Salary Calos: 🥅 Januare Pet of Ve for Sa | ary Cales:      |                    |                             |                         |              |                  |                 |            |                    |               |
| Ich Code: 1000 TEACH     | 2021 Jupicer et ci bay it               | Primary John 2 Perce                       | of Day Employed | Exam Percen        | t Year Employed             | 100                     |              |                  |                 |            |                    |               |
| Pay Concept: Annual Pay  | Grade: TRA Pay Step                     | 07 Scheduler State Steer (0)               | Begin Date: (   | 09-11-2021 Fr      | nd Date: Cos. 20. 20        | 22) Payoff Date: 09.25  | 2022         |                  |                 |            |                    |               |
| Max Davis 180.0 D        | and Off 000 Nbr Day                     | s Employed: 180.00 Hours Per Day:          | a and Hourty/D  | aily Rate: 26      | Artual Salar                | x 46.322.00 Remaining P | avments:     | 1                |                 |            |                    |               |
| Primary Campus: 001 - H  | HIGH SCHOOL                             | Peot: Calenda                              | Code: 10 TRS N  | tember Pos: 07     | Teacher librarian In        | r Pay Step:             |              | 1                |                 |            |                    |               |
| transi yeserbusi         | 1011301000                              | i orbe [] control                          | 10 110          | 10000 F 012 - 02 - | reacher, abrahan            | a roy such.             |              |                  |                 |            |                    |               |
|                          |                                         |                                            |                 |                    |                             |                         |              |                  |                 |            |                    |               |
| stribution Information   |                                         |                                            |                 |                    |                             |                         |              |                  |                 |            |                    |               |
|                          | 1.00 00 0 0 0 0 0 0 0 0 0 0 0 0 0 0 0 0 | 10000000                                   |                 |                    |                             |                         |              | 1.1500.00        |                 |            |                    |               |
| Delete                   | Activity Code                           | Account Code                               | Grant Code      | Workers' Comp      | Expense 373                 | Employer Contribution   | Percent      | Amount 46 322 00 | Dup Acct        |            |                    |               |
| 80 - Bas                 | e Salary 👻                              | 199-11-6119.00-001-223000                  |                 |                    |                             | Totals:                 | 100.000      | 46 222 00        |                 |            |                    |               |
|                          |                                         |                                            |                 |                    |                             |                         | 100.000      | 40,322.00        |                 |            |                    |               |
|                          |                                         |                                            |                 |                    |                             |                         |              |                  |                 |            |                    |               |
|                          |                                         |                                            |                 |                    |                             |                         |              |                  | ⊕ <u>Add</u>    |            |                    |               |
| Back                     | Next                                    | Execute Cancel                             |                 |                    |                             |                         |              |                  |                 |            |                    |               |
|                          |                                         |                                            |                 |                    |                             |                         |              |                  |                 |            |                    |               |

□ Type the new account code over the existing account code to complete the fields with the new account code. If necessary, add an account code at this time. If additional account codes are added, modify the **Percent**.

Business

| Maintenance > I      | PMIS Change in Position  |                                                |                            | <ul> <li>Positi</li> </ul>  | on Management              |                         |                          |                      |             |
|----------------------|--------------------------|------------------------------------------------|----------------------------|-----------------------------|----------------------------|-------------------------|--------------------------|----------------------|-------------|
|                      |                          |                                                |                            |                             |                            |                         | Yea                      | r: C Frequenc        | <b>y:</b> 6 |
| CHANGE IN COMPE      | INSATION NON-COMP FU     | INDING CHANGES NON-COMP POSITION               | CHANGES SEPARATION         |                             |                            |                         |                          |                      |             |
| Pay Frequency 6 - Ma | Swithing CYR V Employee  | 00569 : LAST. KATIE GAYLE                      |                            | Parteinus                   | inter and interest         |                         |                          |                      |             |
| Current Daublanc     |                          |                                                |                            | Hetrieve                    | Effective Dt 0             | 8-11-2021 Action Reason | 23 - ACCOUNT CODE CHANGE | TRS Status: 1 - Elig | pible       |
| Comment Positions    |                          |                                                |                            |                             |                            |                         |                          |                      |             |
| Deta                 | alls Position            | Number Position Description                    | Billet Sc                  | h YR Job C                  | ide Status                 |                         |                          |                      |             |
|                      | PTEACHER                 | MATH                                           | 00303 2                    | 1000 - TEACHE               | R A                        |                         |                          |                      |             |
|                      |                          |                                                |                            |                             |                            | -                       |                          |                      |             |
|                      |                          |                                                |                            |                             |                            |                         |                          |                      |             |
| Occupant Inform      | ation                    |                                                |                            |                             |                            |                         |                          |                      |             |
| Effective Date:      | 08-11-2021 Ignore Pct of | Day for Salary Calcs: 🦳 Ignore Pet of Yr for S | Salary Cales:              |                             |                            |                         |                          |                      |             |
| Job Code: 100        | 0 - TEACHER              | Primary Job: 🖉 Per                             | cent Day Employed: 100     | Percent Year Employed:      | 100                        |                         |                          |                      |             |
| Pay Concept: "       | Annual Pay Grade: TBA Pa | vy Step: 07 Schedule: State Step: 0            | 07 Begin Date: 08-11-20    | 21 End Date: 05-20-2        | 022 Payoff Date: 08-25-    | 2022                    |                          |                      |             |
| Max Days:            | 180.0 Days Off. 0.0 h    | Ibr Days Employed: 180.00 Hours Per Day:       | 0.000 Hourly/Daily Rate:   | 257.344 Actual Sal          | ry: 46.322.00 Remaining Pa | yments: 9               |                          |                      |             |
| Primary Campu        | S 001 - HIGH SCHOOL      | E Dept Calen                                   | dar Code: 10 TRS Member Pe | © 02 - Teacher, librarian I | icr Pay Step: 🖌            |                         |                          |                      |             |
|                      |                          |                                                |                            |                             |                            |                         |                          |                      |             |
| Distribution Inform  | ation                    |                                                |                            |                             |                            |                         |                          |                      |             |
| Delete               | Activity Code            | Account Code                                   | Grant Code Workers         | Comp Expense 373            | Employer Contribution      | Percent Amount          | Dup Acct                 |                      |             |
|                      | 80 - Base Salary 🗸       | 199-12-6119.00-001-299000                      | ) ^                        |                             | V                          | 100.000 46.322.00       |                          |                      |             |
|                      |                          |                                                |                            |                             | Totals:                    | 100.000 46,322.00       |                          |                      |             |
|                      |                          |                                                |                            |                             |                            |                         |                          |                      |             |
|                      |                          |                                                |                            |                             |                            |                         | ⊕ Add                    |                      |             |
| Back                 | Next                     | Execute Cancel                                 |                            |                             |                            |                         |                          |                      |             |
|                      |                          |                                                |                            |                             |                            |                         |                          |                      |             |

□ Click **Next**. The Current Supplements page is displayed with a list of the employee's current supplements. If necessary, can make changes at this time.

□ Click **Execute**. A report is displayed with the proposed changes.

□ Review the report for accuracy and click **Process**. A message is displayed indicating that the change in position was successfully processed.

After the Change In Position – Non-Compensation Funding Change Report is processed, the information is displayed on the Payroll > Maintenance > Approve CIP Transaction page, which is the final step before the employee record is updated on the **Payroll > Maintenance > Staff Job/Pay Data** page.

If the LEA has a personnel and payroll department, it is possible that the personnel department submitted the information on the Change in Position - Non-Comp Funding tab. This step allows the payroll department to review the corrected distribution information and perform one of the following actions:

- **Mark Reviewed** If the payroll department needs additional time to review the information before approving it, enter a date in the **Date Reviewed** field and click **Mark Reviewed**. This informs the personnel department that the payroll department is still reviewing the information.
- **Approve** If you click **Approve**, the Payroll > Maintenance > Staff Job/Pay Data > Distribution fields are updated. A message indicating that the transaction was approved is displayed.
- Reject If the information is incorrect, click Reject. You are prompted to enter the rejection date and reason. Once an item is rejected, it must be reviewed on the Position Management > Maintenance > PMIS Payroll Rejections page. If you need to reverse and remove it from a pending status, click Rollback. All changes from the initial Change in Position request are reversed.